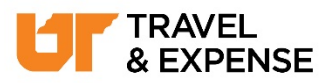

## Acting as a Delegate

**Procedure:** Use this quick reference to begin acting as a delegate for another traveler.

You can act as a delegate when you have been designated as an arranger or travel

assistant for a user in the Concur system.

**Note:** You will not see the "Acting as other user" section if you have not been assigned as a delegate for another traveler.

Click the down arrow in the Choose a user
User field to select a user, or begin typing the name of a person you are a delegate for.

**Note:** If you do not type the name using a format Concur recognizes, or if you type a name incorrectly, the user you are searching for will not display. It is best practice begin typing a name to filter results and selecting the correct name from the dropdown menu.

- Click on the user's name to populate the **Choose a user** field.
- Click Start Session Start Session to begin acting as a delegate for the user you have selected.
- You should see Acting as Test, Traveler1 Acting as [user's name] on the upper right side of your screen.
- When you are done working as a delegate, click the **Profile** icon, and select

Done acting for others Done acting for others.